# WELFORD CHART NOTES NEWSLETTER

## Volume 40, No. 3

copyright 2012, Welford Medical Computing, Inc.

### March, 2012 All rights reserved

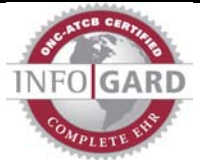

#### **VERSION 6.1 CERTIFIED FOR MEANINGFUL USE**

Version 6.1 of Welford Chart Notes has been certified for Meaningful Use by Infogard.

#### ICD-10 CODES (User's Manual, pgs. 1242-1248)

Physicians will be required to report diagnoses using ICD-10 codes instead of ICD-9 codes starting on October 1, 2013, Version 6.1 makes it easy for you to convert to ICD-10 codes whenever you wish. You can still also view ICD-9 codes side-by-side until you want to see just ICD-10 codes. The program comes loaded with the ICD-10 code for each diagnosis in the Vocabulary System, as well as a lookup feature which finds the ICD-10 codes matching any of the over 1,000,000 words in the ICD-10 database.

Here are the steps to follow when you are ready to use ICD-10 codes. First, enable ICD-10 codes in the program:

- 1. Press System\Diagnosis Options.
- 2. Check Show ICD-10 Codes. (If you want to still see ICD-9 codes as well, check Show ICD-9 codes).
- Press OK. 3.

😻 ICD-10 Code Lookup

CHEESE WASHER'S LUNG

Terms

The next step is to assign an ICD-10 code for each User-Defined Vocabulary diagnosis which is not a Synonym of a Program Vocabulary term, since the program doesn't automatically know your intended meaning for each of these terms. If you have never entered any User-Defined Vocabulary diagnoses which are not Synonyms of Program Vocabulary, then you may proceed to the next step. Otherwise:

- 1. Press Libraries\Vocabulary\Review.
- 2. Scroll through this list. For each term on the list which is a Diagnosis (Category: Diagnosis on the right hand pane), double-click it to load it in the Vocabulary Editor.
- Press the ICD-Lookup button to find 3. the ICD-10 code for this diagnosis.

Exact matches

Term

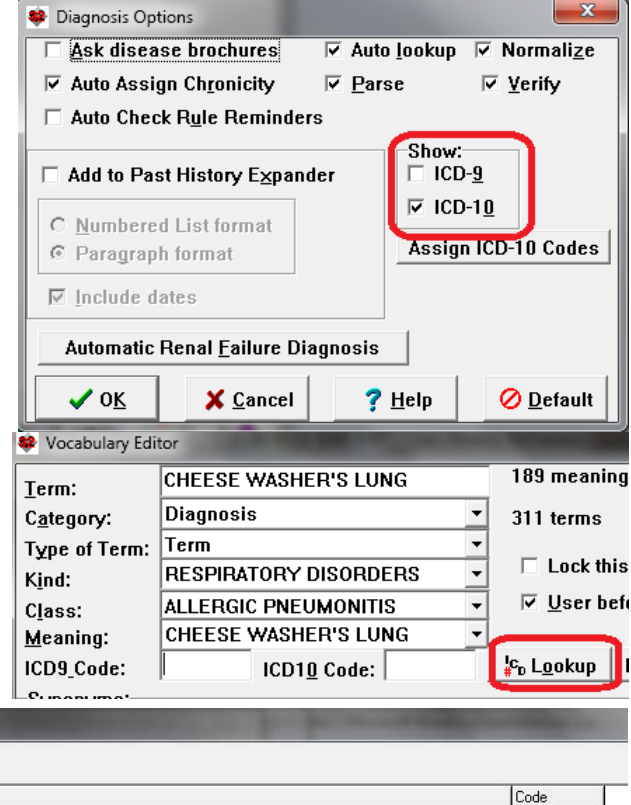

- If there is an exact match to your term, you will see the correct ICD-10 code in the Exact Matches 4. portion of the window. If so, double-click it, or highlight it and press OK.
- 5. If there is no exact match to your term, you will see a list of partially matching terms in the Close Matches list. This list shows the closest matches at the top of the list. (If you would rather see the

- 6. If you still don't see an appropriate match on the **Close Matches** list, check the **Include Synonyms** box to broaden the search. Checking this box causes the program to look up all of the Synonyms of each of the words listed in the **Terms** or **Find Term** box, as well as the terms themselves.
- 7. If you still don't see an appropriate match on the **Close Matches** list, try entering a portion of your term or a synonymous term to the right of the **Find Term** button, and then press the **Find Term** button to see terms which are similar to the term you have typed in.
- 8. Press **OK** in the Vocabulary Editor to store the ICD-10 code you have selected.
- 9. Repeat steps 2-8 for each Diagnosis on your list which has a User-Defined Meaning.

| erms:                  | Egact malches:                            |           |       |
|------------------------|-------------------------------------------|-----------|-------|
| CHEESE WORKER LUNG     | - erm                                     | Code      |       |
|                        |                                           |           |       |
| Close <u>M</u> atches  | Cancel Include Synonyms <u>Find Term:</u> | 7 matches |       |
| Term                   |                                           | Code      | Score |
| Cheese worker's lung   |                                           | J67.8     | 3     |
| Cheese washer's lung   |                                           | J67.8     | 2     |
| Mushroom worker's lung |                                           | J67.5     | 2     |
| Coffee workers lung    |                                           | J67.8     | 2     |
|                        |                                           |           |       |

Now that each term in the Vocabulary System has been associated ICD 10 code, you will want to apply these ICD-10 codes to all of the previously stored diagnoses in all of the patients' Diagnosis Editors. To do so:

- 1. Press System\Diagnosis Options.
- 2. Press the Assign ICD 10 Codes
- button.Press **Yes** when you are asked if you are sure you wish to do this.
- 4. Enter the Master Password.
- The program then goes through each previously stored diagnosis for each patient in your practice and records the associated ICD-10 code for each diagnosis. This may take several minutes, depending on how many diagnoses you have previously stored.

Diagnosis Options 🔽 Auto <u>l</u>ookup 🔽 Normali<u>z</u>e Ask disease brochures Parse Auto Assign Chronicity ✓ Verify Auto Check Rule Reminders Show: C ICD-9 Add to Past History Expander 🔽 ICD-10 O Numbered List format Assign ICD-10 Codes C Paragraph format ✓ Include dates Automatic Renal Failure Diagnosis 🗸 ок X Cancel 7 Help 🖉 Default

Henceforth, as you store new diagnoses, the program will automatically fill in the ICD-10 code

for the diagnosis, wherever you record it in the program (Diagnosis Editor, Medication Editor, Order Editor, Prescription Writer, Prescription Log, and Procedure Codes for Visits)

#### **NEWS ON VERSION 6.2**

We are hard at work developing new features for version 6.2. We have now converted the <u>User's Manual</u> and <u>Getting Started Guide</u> to PDF format so you can more readily access their contents. If there are features that you would like to see in this version, please let us know at support@emirj.com, or call MEDCOM Information Systems at 800-213-2161.

#### **SEND US YOUR TIPS**

If you have tips, shortcuts, questions, or suggestions for future newsletter topics, please send them to us at: Welford Medical Computing, Inc. or MEDCOM Information Systems

3779 Hermitage Trail Rockford, IL 61114 MEDCOM Information Systems 2117 Stonington Avenue Hoffman Estates, IL 60195